株式会社ウエイクアップ 2020/2/28

【過去に CTI ジャパンのプログラムをご受講された方】

【無料説明会にご参加いただいた方】

のマイページのユーザー登録方法

弊社では 2017 年7月からマイページを導入いたしました。 マイページからはコースのお申込みの他、日程変更、クレジットカードでのお支払い手続 きが可能です。

過去に CTI ジャパンのプログラムをお申込み・受講された方は、既にご登録がございま すので、<u>新規でのご登録ができません。</u>下記にご案内する登録方法でログインください。

また、無料説明会等にご参加いただいた方も、お申し込み時の情報を既にご登録させて いただいておりますので、下記のご登録方法でログインください。

 CTIジャパンのホームページへアクセスし、ヘッダーの右にある MENU をクリック し、その中の「マイページ」を選択する。

ホームページ URL: https://www.thecoaches.co.jp/index.html

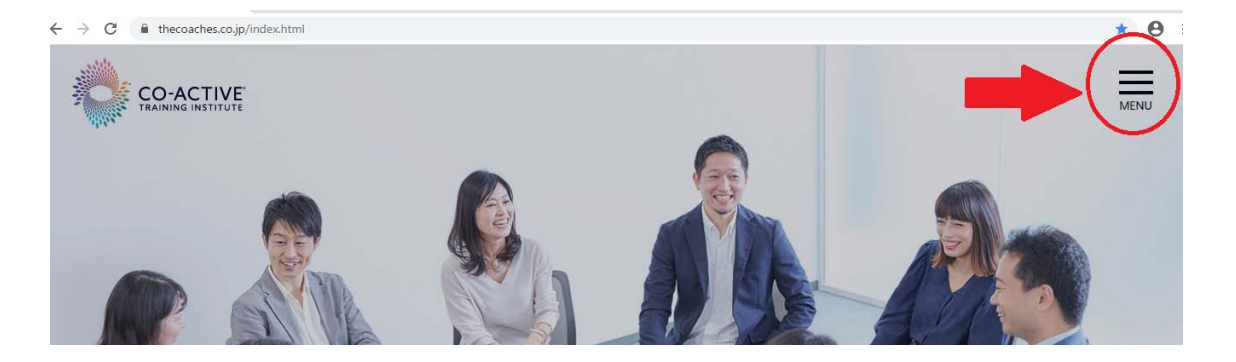

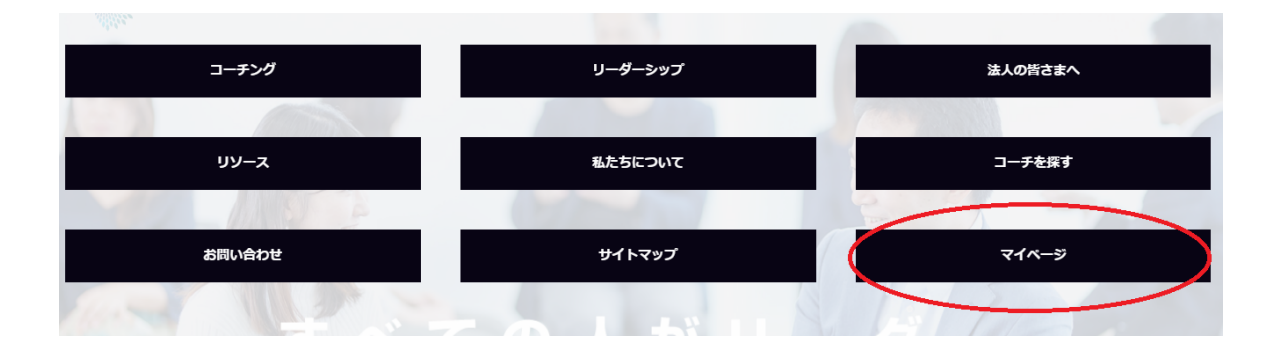

② マイページのログイン画面の中央部分に表示される、対象の「こちら」の部分をクリッ ク

| CO-ACTIVE<br>TRAINING INSTITUTE                                                      |                                                                                                    |  |
|--------------------------------------------------------------------------------------|----------------------------------------------------------------------------------------------------|--|
| マイページ 新規登録 コース検索                                                                     |                                                                                                    |  |
| ログインID:<br>ログインID:<br>パスワード:<br>・<br>過去にCTIのプログラム<br>・<br>無料説明会に参加され<br>上記以外の方で初めてこよ | IDとパスワードを入力してください。<br>ログイン<br>「スワードをお忘れの方は <u>ごちら</u><br>ログインIDをお忘れの方は <u>ごちら</u><br>Aを受講された方で、初めて利用される方は <u>ごちら</u> から<br>た方は <u>ごちら</u> から<br>Minic voti Nim Similary congruture します。 |  |

- ③ マイページ ID 発行専用フォームに、過去に当社のコースに受講、お申込みされた際に いただいた氏名、メールアドレス、郵便番号を入力し、「確認画面」をクリック。
- ※ 無料説明会に参加された方は郵便番号欄に「0000000」(0を7桁)ご入力ください。

## マイページID発行専用フォーム

本フォームは過去に当社のブランド(CTI)のプログラムを受講されたことのあるお客様に対し、 マイページユーザーIDを発行するためのフォームです。 CTIブランドのプログラムを受講されたことがないお客様は、<u>こちら</u>からお申込みください。

当社にいただいている情報でご入力ください。 ※印は必須入力項目です。

| お申込み情報               |                                                           |
|----------------------|-----------------------------------------------------------|
| 氏名 ※                 | 姓名                                                        |
| メールアドレス ※<br>[半角英数字] |                                                           |
| [半角英数字]              | 確認のため、もう一度メールアドレスをご入力ください。                                |
| 郵便番号 ※<br>[半角数字]     | 郵便番号<br>ハイフンを入れずにご入力ください。<br>説明会に参加された方は「000000」とご入力ください。 |
|                      |                                                           |
|                      | リセット                                                      |
|                      | 確認画面へ                                                     |

④ 入力内容を確認して、送信ボタンをクリック

マイページID発行専用フォーム 確認

ご入力いただいた以下の内容をご確認ください。よろしければ、「送信」ボタンをクリックしてください。 訂正される場合は、 「戻る」ボタンをクリックしてください。

| お申込み情報  |                        |
|---------|------------------------|
| 氏名      | 上行 太郎                  |
| メールアドレス | aaaaa@wakeup-group.com |
| 郵便番号情報  | 000-0000               |
| 戻る送信    |                        |

© WAKE UP Co., Ltd. All Rights Reserved.

⑤ マイページ用のログイン ID が発行され、登録アドレス宛に情報が送られます。

送られたログイン ID と仮パスワードでマイページからログインしてください。

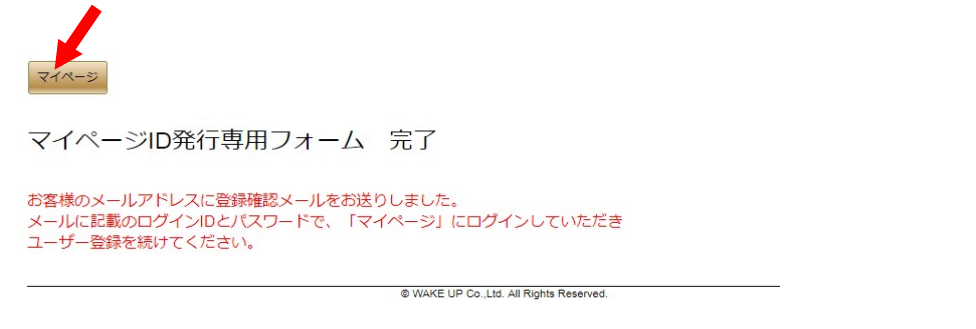

※メールが見当たらない場合には、お使いいただいているメールサービスによる迷惑メール 対策により、メールが自動的に削除されていることが考えられます。

「@wakeup-group.com」からのメールを受信できるよう、事前に設定にしていただきますようお願いいたします。

| CO-ACTIVE<br>TRAINING INSTITUTE                                                                                                    |  |
|----------------------------------------------------------------------------------------------------|--|
| マイページ 新規登録 コース検索                                                                                                    |  |
| ログインIDとパスワードを入力してください。 ログインIDとパスワードを入力してください。 ログインID: 「 パストード: 「 ログイン パスワードをお忘れの方はごちら ログインIDをお忘れの方はごちら パスワードをお忘れの方はごちら パスワードをお忘れの方はごちら パスワードをお忘れの方はごちら パスワードをお忘れの方はごちらから ・ 編料説明合に参加された方はごちらから ・ 新規登録をお願いいたします。 - 新規登録 |  |

- ⑥ マイページにログインすると、現在当社に登録いただいているお客様の情報が表示されま
  - す。内容を確認・修正いただき、最後に「個人情報の取扱いについて」の内容を確認して、同 意頂ける場合は「同意する」にチェックマークを入れて先に進んでください。

| CO-ACTIVE<br>TRAINING INSTITUTE                                                                                                    |  |  |  |
|----------------------------------------------------------------------------------------------------|--|--|--|
|                                                                                                    |  |  |  |
| 以下は、現在弊社にご登録いただいているお客様の個人情報です。<br>内容をご確認いただき、お客様の個人情報に変更がございます場合は、<br>内容の修正をお願いします。<br>最後に末尾の「個人情報の取扱いについて」の内容をご確認いただき、<br>ご同意の上、「先に進む」ボタンを押してください。<br>新知込が開                                                                                                    |  |  |  |
| 氏名 ×<br>姓上行 名太郎                                                                                                    |  |  |  |
| フリガナ *         注         名           【全角力タカナ】         2         2                                                                                                    |  |  |  |
| レーマ字表記 ×<br>[半角英字]         性         名           ・         ・         キ埠英字で姓・名の順にご入力ください<br>何で耳証に認知するお名制になります<br>(パーンマーレーマーマーマーマーマーマーマーマーマーマーマーマーマーマーマーマーマー                                                                                                    |  |  |  |
| <ul> <li>Electron Courters</li> <li>Electron Courters</li> <li>Electron Courter</li></ul> |  |  |  |
| <ul> <li>(4)人情報の取扱いについて</li> <li>株式会社ウエイクアップ(以下、「当社」という。)は、ご提供いただく個人情報を以下のようにお取扱いします。</li> <li>(1) 個人情報とは</li> <li>(4)人情報とは、個人に関する情報であって、氏名、住所、電話番号、メールアドレス、生年月日等、特定の個人を識別できるものをいいます。</li> <li>(2) 利用目的</li> </ul>                                                                                                    |  |  |  |
| □ ○ ○ ○ ○ ○ ○ ○ ○ ○ ○ ○ ○ ○ ○ ○ ○ ○ ○ ○                                                                                                    |  |  |  |
| リセット                                                                                                    |  |  |  |

⑦ 登録内容の確認後、「登録内容を確認してマイページ TOP へ」をクリックしてください。

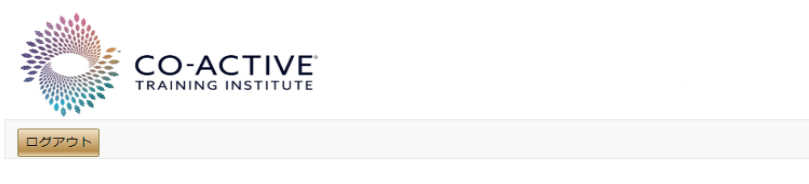

ユーザー登録情報 確認

| お申込み情報                      |                    |  |
|-----------------------------|--------------------|--|
| 氏名                          | 上行 太郎              |  |
| フリガナ                        | ウエイクタロウ            |  |
| ローマ字表記                      | ueiku taro         |  |
| 性別                          |                    |  |
| 生年月日                        | 1970-01-01         |  |
| メールアドレス                     | @wakeup-group.com  |  |
|                             |                    |  |
| 各種お知らせ、アンケート等の<br>配信についての同意 | ウエイクアップ・リーダーズ・マガジン |  |
|                             | СТІ                |  |
|                             |                    |  |
| ※録内窓を確認してマイページ)TOPA         |                    |  |
|                             |                    |  |
|                             | 戻る                 |  |

マイページ TOP 画面が表示されます。まずパスワード変更を行ってください (8) CO-ACTIVE TRAINING INSTITUTE ログアウト 「パスワード変更」をクリックして、新しいパスワードに変更してください。 パスワード変更 」 個人情報 名: 太郎 コース当日の携帯連絡先: 000-0000-0000 上行 フリガナ (姓): ウエイク フリガナ(名): タロウ 日中連絡先: 00-0000-0000 Eメール1: @wakeup-group.com 各種お知らせ、アンケー ↓ ウエイクアップ・リーダーズ・マガジン 等の配信についての同意: ✓ CTIからのお知らせ、及びイベント・勉強会のご案内 受講生勤務先:株式会社ウエイクアップ 資料送付先: 自宅 白字郵便悉号: 000 0000 勒羟酮便悉吕· 旧パスワード: 新パスワード: 新パスワード確認: パスワードは、「8文字以上15文字以内」、「英文字、数字、 記号の内、2種類以上の組み合わせ」で設定して下さい。 ※利用できない文字列 " ' < > ¥ / パスワード設定に関する詳細説明はこちら 保存 キャンセル

## ⑨ パスワード変更後、コースの申込み等のお手続きが可能になります。